### Uso e instalação do assinador do Licenciamento Urbanístico

Secretaria de Mobilidade e Controle Urbano Diretoria de Licenciamento

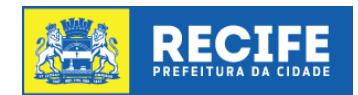

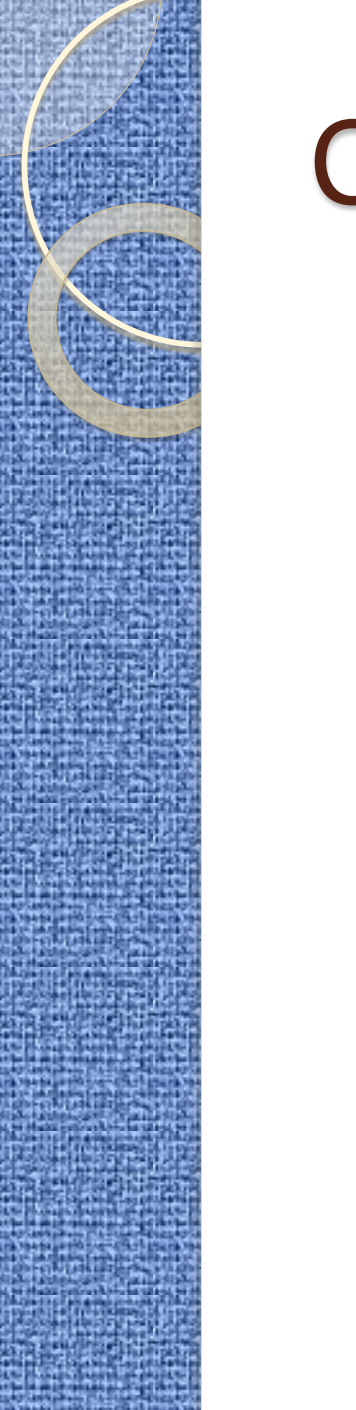

# **Cerificado Digital**

Os certificados podem ser :

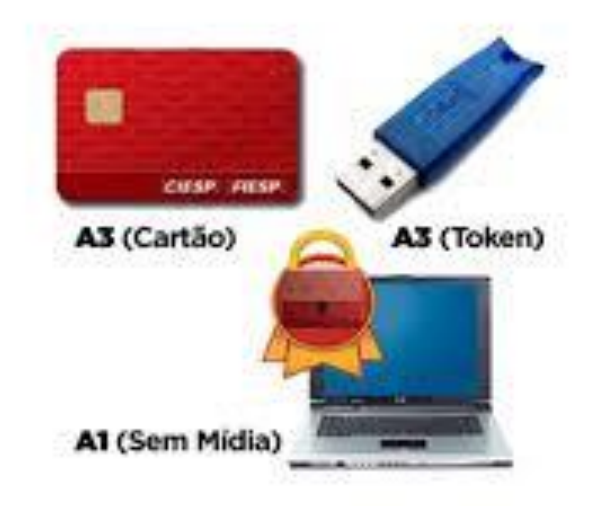

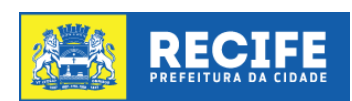

## Instalar o certificado

Veja os exemplos da instalação do certificado de alguns fornecedores :

VALID

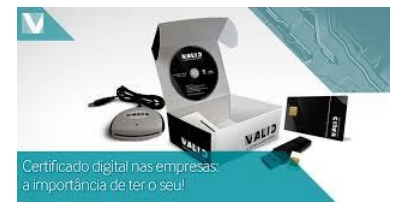

Link do Instalador - http://www.validcertificadora.com.br/Instalador

Certisign

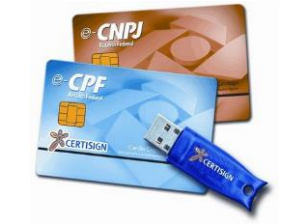

Link do Instalador - https://www.certisign.com.br/duvidas-suporte/instalador-certisign

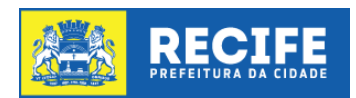

## Instalar o certificado

Veja os exemplos da instalação do certificado de alguns fornecedores :

Serasa

Link do Instalador - https://serasa.certificadodigital.com.br/instalacao/

Certmidia

Link do Instalador - https://www.certmidia.com.br/index.php/suporte/instaladoresdrivers/

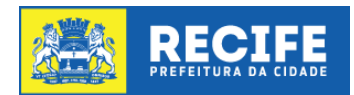

# Instalar o assinador da Bry

Esse passo só deverá ser executado após a instalação dos drivers do certificado adquirido. Erros na instalação dos drivers comprometem o funcionamento do assinador no sistema de licenciamento

1. Entrar no portal de licenciamento (Processos digitais) e verificar a documentação referente ao cadastro de pessoa física e jurídica (Veja as orientações)

Link - http://licenciamento.recife.pe.gov.br/node/909

2. Entrar no cadastro de pessoa física e jurídica para realizar o cadastramento ( opção " Não possui cadastro " )

Link - https://processos.recife.pe.gov.br/pcr-urbanistico/externo/solicitacaologin/solicitacao-login.action

3. Instalar as extensões para os navegadores homologados abaixo;

**Google Chrome** 

Entre no navegador, copie o link abaixo e instale a extensão

Link - https://chrome.google.com/webstore/detail/assinatura-digital-para-n/dhikfimimcjpoaliefjlffaebdeomeni?hl=pt-BR

Firefox

Entre no navegador, copie o link abaixo e instale a extensão

Link - https://www.bry.com.br/downloads/extension/firefox/assinatura\_digital\_bry.xpi

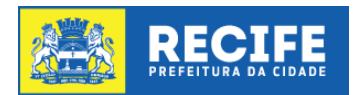

# Instalar o assinador da Bry

Esse passo só deverá ser executado após a instalação dos drivers do certificado adquirido. Erros na instalação dos drivers comprometem o funcionamento do assinador no sistema de licenciamento

4. Quando for adicionado a extensão aparecerá as telas abaixo para instalação de um programa complementar

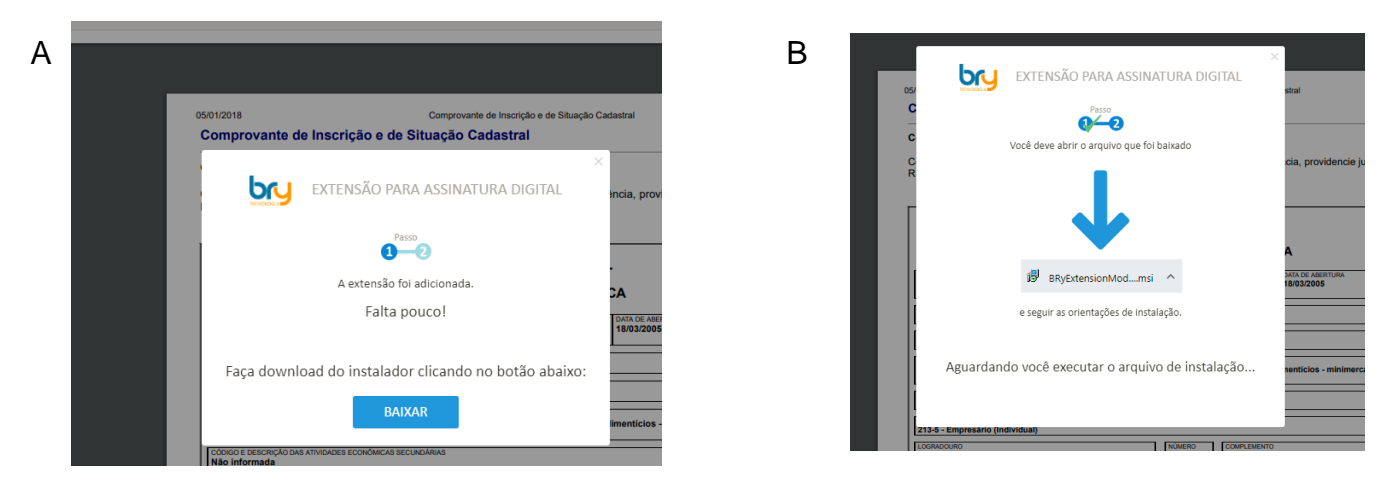

Você deverá baixar o instalador e executá-lo. Isso deverá completar a instalação e habilitar o computador para assinar os documentos.

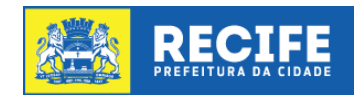

# Problemas na instalação

#### Procedimentos para desinstalação

- 1. Remova as extensões dos navegadores Google Crome e Firefox
- 2. Remova qualquer programa que estiver instalado no seu computador que tenha referência a Bry tecnologia.

| · 2                                                                                                    |             |               |            |         |            |
|----------------------------------------------------------------------------------------------------|-------------|---------------|------------|---------|------------|
| b BRy Módulo Assinatura Digital para basinatura basinatura basinat |             | ologia S.A    | 15/03/2018 | 2,24 MB | 1.2.0      |
| 💋 Central de Mouse e Teclado da Mi                                                                                                    | Desinstalar | t Corporation | 10/12/2017 | 36,1 MB | 3.0.337.0  |
| 🖹 Centro de controle Intel®                                                                                                    | Alterar     | poration      | 10/12/2017 | 1,66 MB | 1.2.1.1011 |

- 3. Remova os drivers dos certificados instalados
- 4. Reinicie o computador
- 5. Inicie novamente todos os procedimentos desse documento.

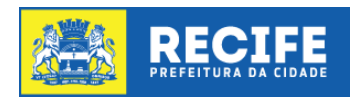